<u>设备管理</u> <u>张轩玮</u> 2018-11-27 发表

# 1 环境搭建及连接方式

#### 1.1 需要的工具及软件环境

网络可达:管理终端电脑需要与设备之间实现网络互通,可直连、也可不直连。首次登录建议直连,待设置好

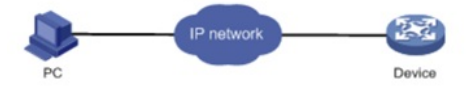

上线后,可以实现远程图形化管理。

浏览器:推荐版本IE 9及以上版本。

#### 1.2 连通环境搭建

电脑侧:网线连接电脑网卡,配置与设备管理地址同网段的IP地址即可,掩码保持一致。以win7系统为例:依次打开"控制面板"—"网络共享中心"—"更改适配器设置"—石键"本地连接"—"属性",打开如下对话框,选择Internet协议版本4(TCP/IPv4),点击"使用下面的IP地址",手工配置与设备管理IP同网段IP。

| 9塔 共享<br>连接时使用:<br>望 Intel(R) Ethernet Connection I21                                                                                                    | 常规<br>如果网络支持此功能,则可以获取自动<br>要从网络系统管理员处获得适当的 IP                          | 指派 <br>设置 | 하 IP<br>° | 设置   | 。否则 | 则,您需 |
|----------------------------------------------------------------------------------------------------|------------------------------------------------------------------------|-----------|-----------|------|-----|------|
| 此连接使用下列项目(0):                                                                                                    | ○ 自动获得 IP 地址(0) ◎ 使用下面的 IP 地址(c)                                       |           |           |      |     | _    |
| ☑ 號Iicrosoft 网络客户端<br>☑ 見VirtualBox NDIS6 Bridged Network                                                                                                    | IP 地址(I);                                                              | 192       | .168      | . 0  | . 2 |      |
| ☑ ■QoS 数据包计划程序                                                                                                    | 子网掩码(U):                                                               | 255       | .255      | .255 | . 0 | -    |
| ☑ ♣ Ilicrosoft 网络的文件和打印机共享<br>☑ ← Internet 协议版本 6 (TCP/IPv6)                                                                                                    | 默认网关(D):                                                               |           |           | •    |     |      |
| ✓ Internet 协议版本 4 (TCP/IPv4)<br>G · @ BE HE 11 / D IN E HE 10 / D IN E HE 10 / D | <ul> <li>○ 自动获得 DNS 服务器地址(B)</li> <li>◎ 使用下面的 DNS 服务器地址(E):</li> </ul> |           | _         |      |     |      |
| 安装(N) 卸载(U)                                                                                                    | 首选 DNS 服务器(P):                                                         |           |           |      |     |      |
| 描述<br>TCP/IP。该协议是默认的广域网络协议,F                                                                                                    | 备用 DNS 服务器(A):                                                         |           |           | •    |     |      |
| 相互连接的网络上的通讯。                                                                                                    | 🔲 退出时验证设置(L)                                                           |           |           |      | 高級  | ₿(V) |
| 确定                                                                                                    |                                                                        | (         | ē         | 角定   |     | 取消   |

设备侧:通常使用以太网口(LAN口)进行有线连接,部分AP上电默认发出无线信号的,可以直接连接无线进行登录:

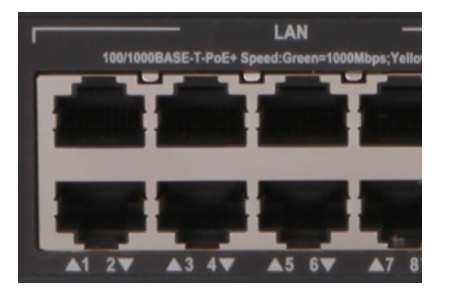

### 1登录及密码修改方法

# 打开浏览器,地址栏输入该系列设备的默认管理IP,打开登录界面,输入默认用户密码即可登录,账号密码 均为小写。需注意的是,不同系列产品,登录界面不完全一样。

|--|

# 设备出厂时已经默认启用了HTTP服务,默认的Web登录信息如下所示,均为小写:

管理地址: 192.168.0.100

账号: admin

密码: admin

# 2 注意事项

I 浏览器:使用IE、Google、Firefox、360等浏览器进行访问,推荐版本IE 9及以上版本、Firefox 30.0.0.526 9及以上版本、Google Chrome 35.0.1916.114及以上版本、Safari 5.1及以上版本。同时需要注意兼容性设置 ,否则可能会导致页面显示不出来或只能显示部分内容。

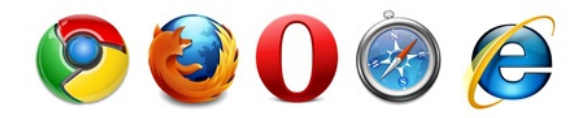

I 使用IE浏览器时,需要在Internet选项—安全—自定义级别,沟通如下内容:对标记为可安全执行脚本的ActiveX控件执行脚本、运行ActiveX控件和插件、活动脚本。

I使用Firefox浏览器时,必须在"工具—选项—内容"中启用Javascript,才能正常访问Web网管。